# Configuration des interfaces VXLAN sur Secure FTD avec Secure FMC

# Table des matières

Introduction Conditions préalables Exigences Composants utilisés Informations générales Diagramme du réseau Diagramme du réseau Configurer le groupe d'homologues VTEP Configurer l'interface source VTEP Configurer l'interface VNI VTEP Vérifier Dépannage

# Introduction

Ce document décrit comment configurer les interfaces VXLAN sur Secure Firewall Threat Defense (FTD) avec Secure Firewall Management Center (FMC)

# Conditions préalables

#### Exigences

Cisco vous recommande de connaître les sujets suivants :

- Concepts VLAN/VXLAN de base.
- Connaissances de base du réseau.
- Expérience de base de Cisco Secure Management Center.
- Expérience de base de Cisco Secure Firewall Threat Defense.

#### Composants utilisés

Les informations contenues dans ce document sont basées sur les versions de matériel et de logiciel suivantes :

- Cisco Secure Firewall Management Center Virtual (FMCv) VMware version 7.2.4.
- Appliance virtuel Cisco Secure Firewall Threat Defense (FTDv) VMware exécutant la version

7.2.4.

The information in this document was created from the devices in a specific lab environment. All of the devices used in this document started with a cleared (default) configuration. Si votre réseau est en ligne, assurez-vous de bien comprendre l'incidence possible des commandes.

# Informations générales

Le VLAN extensible virtuel (VXLAN) fournit des services réseau Ethernet de couche 2 comme le VLAN traditionnel. En raison de la forte demande de segments VLAN dans les environnements virtuels, le VXLAN offre une plus grande extensibilité, une plus grande flexibilité et définit également un schéma d'encapsulation MAC-in-UDP dans lequel la trame de couche 2 d'origine a un en-tête VXLAN ajouté et est ensuite placée dans un paquet UDP-IP. Avec cette encapsulation MAC-in-UDP, VXLAN effectue un tunnel du réseau de couche 2 sur le réseau de couche 3. VXLAN offre les avantages suivants :

- Flexibilité VLAN dans les segments multilocataires :
- Évolutivité supérieure pour traiter davantage de segments de couche 2 (L2).
- Meilleure utilisation du réseau

Cisco Secure Firewall Threat Defense (FTD) prend en charge deux types d'encapsulation VXLAN.

- VXLAN (utilisé pour tous les modèles de défense contre les menaces de pare-feu sécurisé)
- Geneve (utilisé pour l'appliance virtuelle Secure Firewall Threat Defense)

L'encapsulation Geneve est nécessaire pour le routage transparent des paquets entre l'équilibreur de charge de passerelle Amazon Web Services (AWS) et les appareils, et pour l'envoi d'informations supplémentaires.

VXLAN utilise le terminal de tunnel VXLAN (VTEP) pour mapper les périphériques finaux des locataires aux segments VXLAN et pour effectuer l'encapsulation et la décapsulation VXLAN. Chaque VTEP possède deux types d'interface : une ou plusieurs interfaces virtuelles appelées interfaces VNI (VXLAN Network Identifier) où la politique de sécurité peut être appliquée, et une interface régulière appelée interface source VTEP où les interfaces VNI sont tunnellisées entre les VTEP. L'interface source VTEP est connectée au réseau IP de transport pour la communication VTEP-à-VTEP, les interfaces VNI sont similaires aux interfaces VLAN : ce sont des interfaces virtuelles qui maintiennent le trafic réseau séparé sur une interface physique donnée en utilisant l'étiquetage. La stratégie de sécurité est appliquée à chaque interface VNI. Une interface VTEP peut être ajoutée et toutes les interfaces VNI sont associées à la même interface VTEP. Il existe une exception pour le clustering virtuel de défense contre les menaces sur AWS.

La défense contre les menaces encapsule et décapsule de trois manières :

- Une adresse IP VTEP homologue unique peut être configurée de manière statique sur la défense contre les menaces.
- Un groupe d'adresses IP VTEP homologues peut être configuré de manière statique sur la défense contre les menaces.
- Un groupe de multidiffusion peut être configuré sur chaque interface VNI.

Ce document est axé sur les interfaces VXLAN pour l'encapsulation VXLAN avec un groupe de 2 adresses IP VTEP homologues configurées de manière statique. Si vous devez configurer des interfaces Geneve, consultez la documentation officielle des <u>interfaces Geneve</u> dans AWS ou configurez VTEP avec un seul homologue ou un groupe de multidiffusion, vérifiez l'interface VTEP avec un guide de configuration d'<u>homologue unique ou de groupe de multidiffusion</u>.

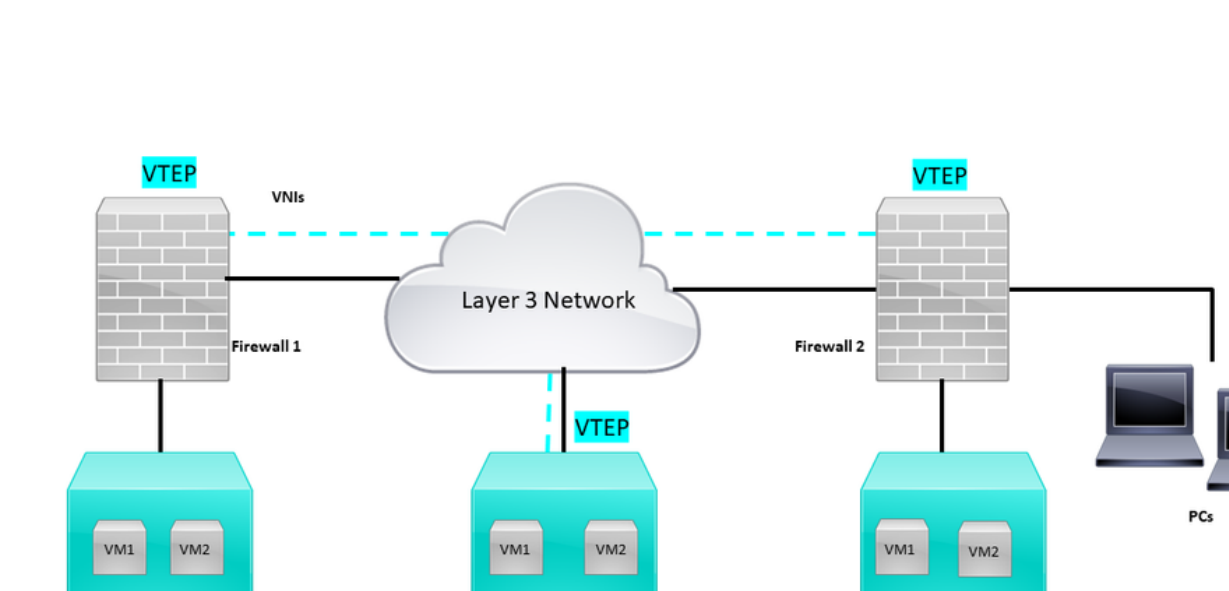

Virtual Server 2

# Diagramme du réseau

Topologie du réseau

Virtual Server 1

La section configure suppose que le réseau sous-jacent est déjà configuré pour la défense contre les menaces via le Centre de gestion du pare-feu sécurisé. Ce document est axé sur la configuration du réseau de superposition.

Virtual Server 3

# Configurer

Configurer le groupe d'homologues VTEP

Étape 1 : Accédez à Objets > Gestion des objets.

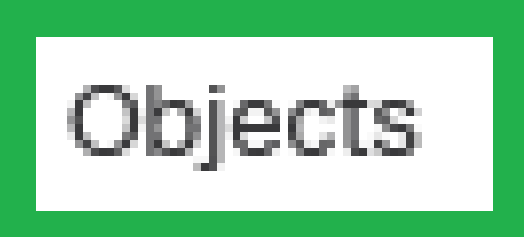

# Integration

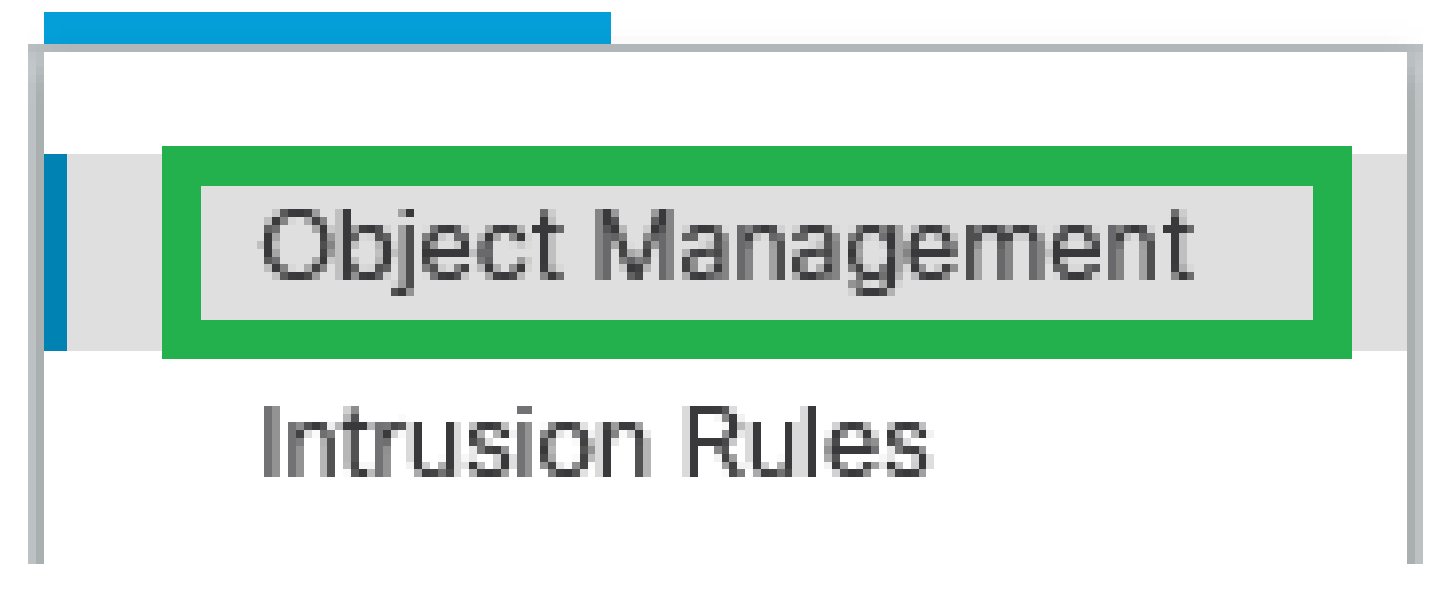

Objets - Gestion des objets

Étape 2 : Cliquez sur Network dans le menu de gauche.

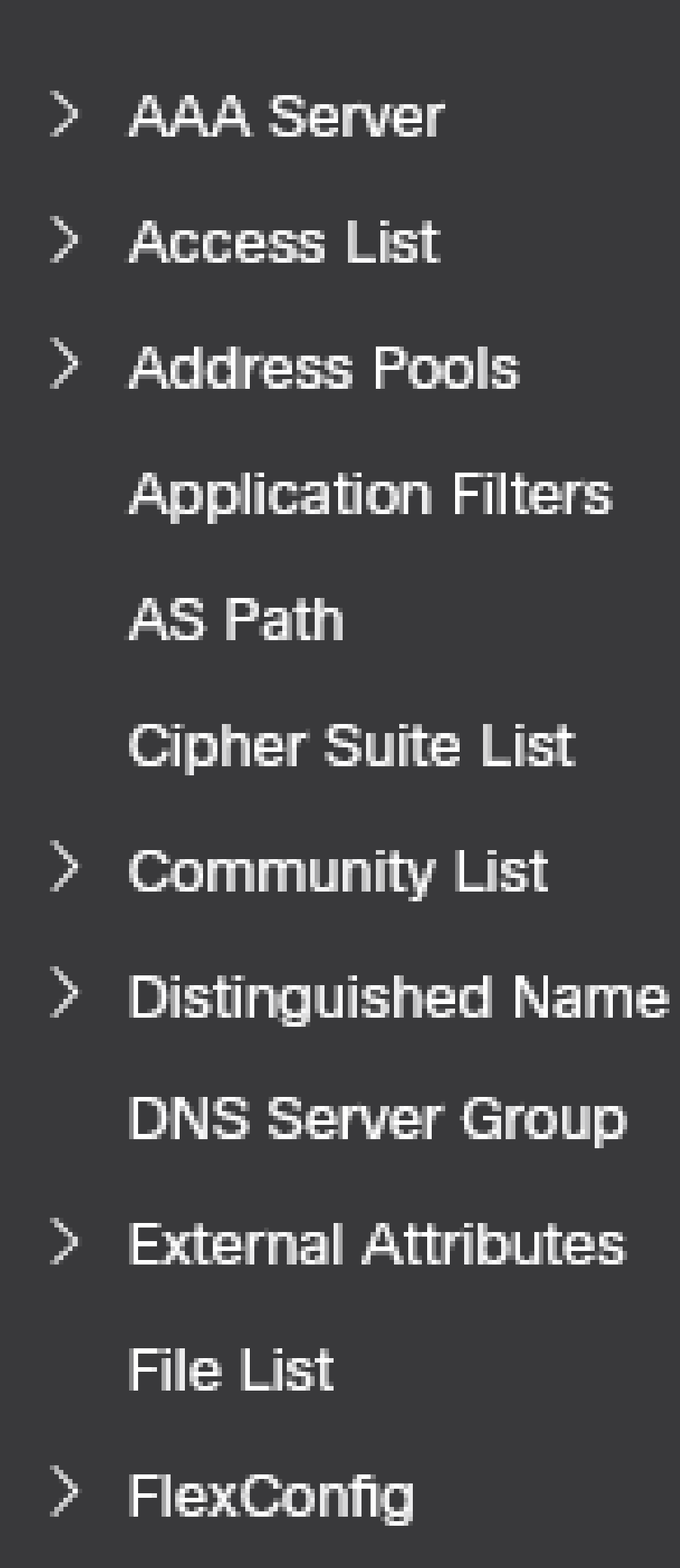

: configurez davantage d'objets réseau hôte pour chaque adresse IP d'homologue VTEP dont vous disposez. Ce guide de configuration contient deux objets.

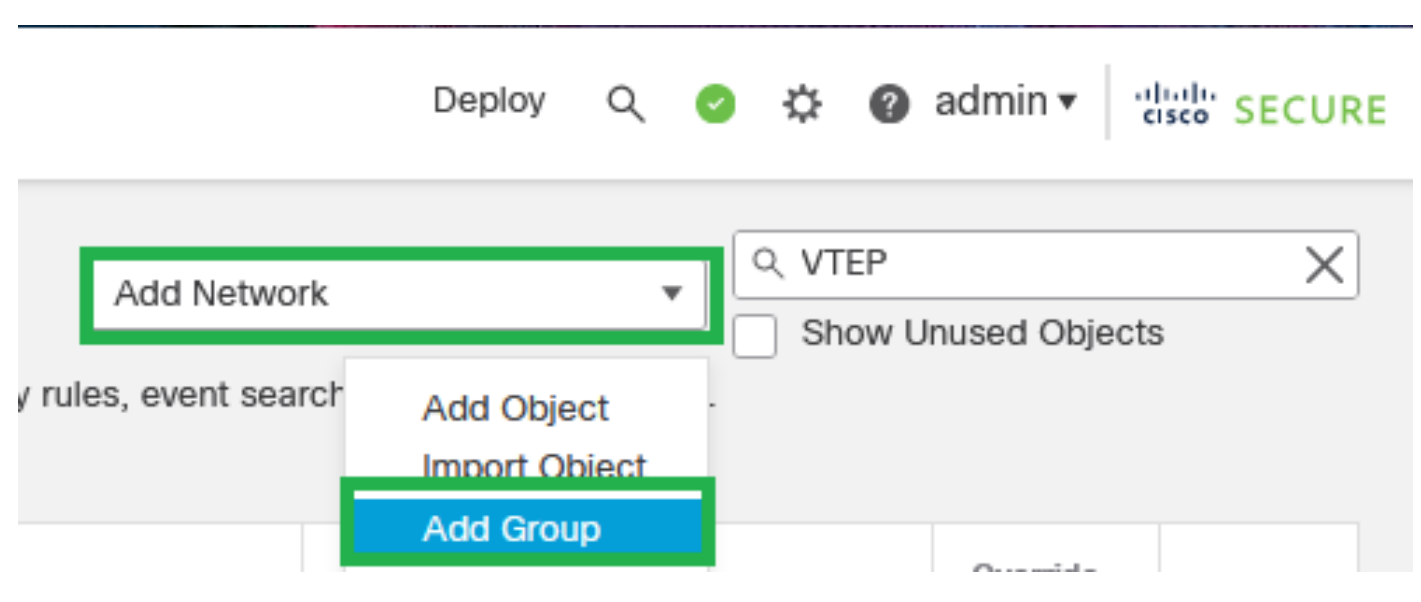

Étape 5 : Créez un groupe d'objets, cliquez sur Add Network > Add Group.

Étape 6 : Créez le groupe d'objets réseau avec toutes les adresses IP des homologues VTEP. Configurez un nom de groupe réseau et sélectionnez les groupes d'objets réseau requis, puis cliquez sur Enregistrer.

Ajouter un réseau - Ajouter un groupe

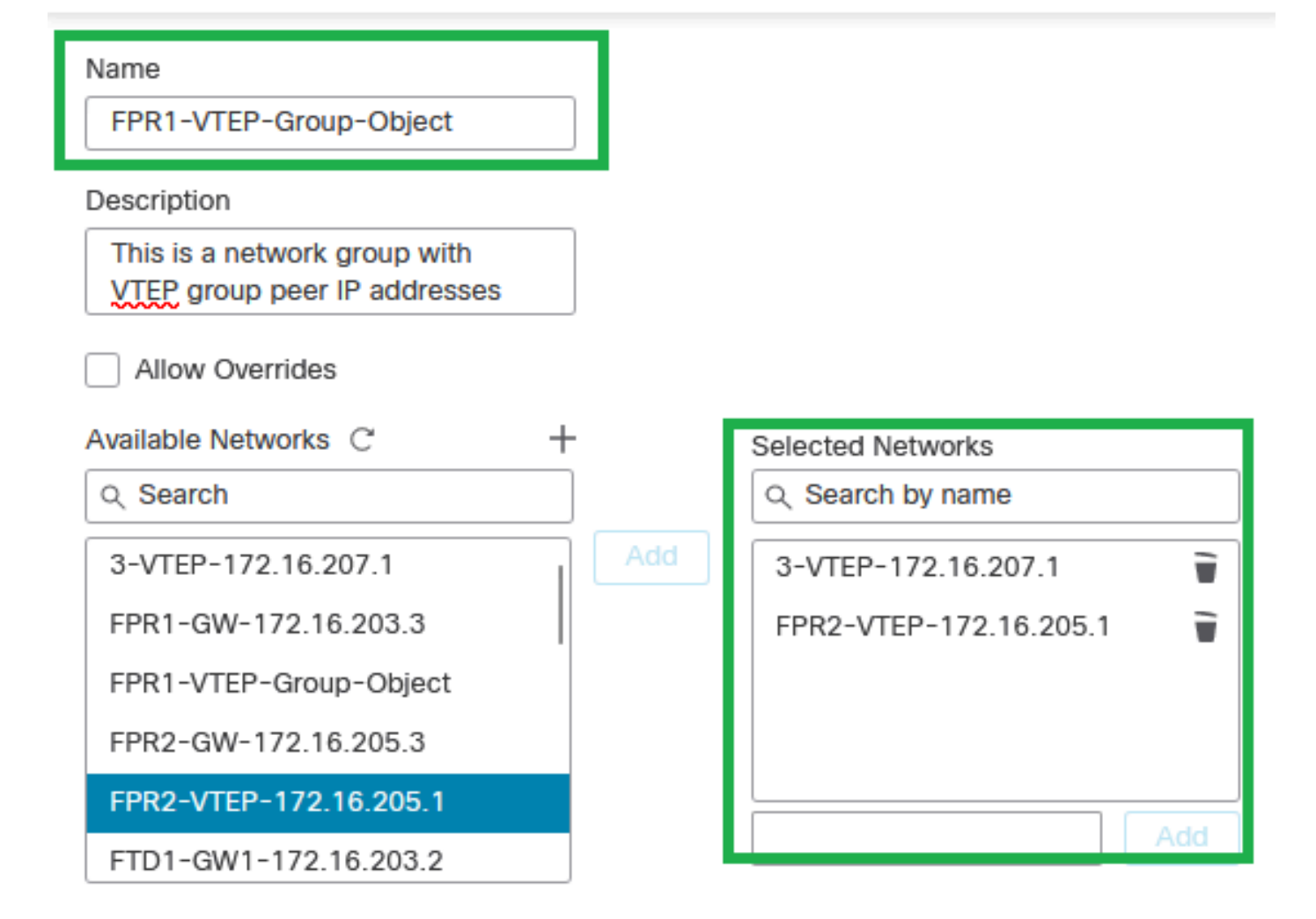

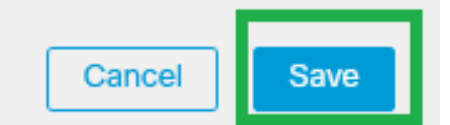

Créer un groupe d'objets réseau

#### Étape 7 : Validez l'objet réseau et le groupe d'objets réseau à partir du filtre Objet réseau.

| Network A network object represents one or more IP addresses. Network objects are used in various places, including access control policies, network variables, in | Add Net<br>trusion rules, identity rules, network discovery rules, event s | vork C. VTEP | unused objects | ×   |
|----------------------------------------------------------------------------------------------------|----------------------------------------------------------------------------|--------------|----------------|-----|
| Name                                                                                                    | Value                                                                      | Туре         | Override       |     |
| 3-VTEP-172.16.207.1                                                                                                    | 172.16.207.1                                                               | Host         |                | 128 |
| FPR1-VTEP-Group-Object                                                                                                    | 3-VTEP-172.16.207.1<br>FPR2-VTEP-172.16.205.1                              | Group        |                | 188 |
| FPR2-VTEP-172.16.205.1                                                                                                    | 172.16.205.1                                                               | Host         |                | /≩8 |

Valider le groupe d'objets VTEP

#### Configurer l'interface source VTEP

Étape 1 : Accédez à Devices > Device Management et modifiez la défense contre les menaces.

| lysis | Policies                                                                                                    | Devices Ob | jects Integ                                                                                                 | gration                                                                                |                       |           |
|-------|----------------------------------------------------------------------------------------------------|------------|----------------------------------------------------------------------------------------------------|----------------------------------------------------------------------------------------|-----------------------|-----------|
| 1 (2) | Deployme     Deployme     Device Management     Device Upgrade     NAT     QoS     Platform Settings     FlexConfig     Certificates |            | VPN<br>Site To Site<br>Remote Access<br>Dynamic Access Policy<br>Troubleshooting<br>Site to Site Monitoring | Troubleshoot<br>File Download<br>Threat Defense CLI<br>Packet Tracer<br>Packet Capture | Access Control Policy |           |
|       | FTDv for V                                                                                                    | Mware      | 7.2.5                                                                                                    | N/A                                                                                    | Base                  | Cisco TAC |
|       | FTDv for V                                                                                                    | Mware      | 7.2.5                                                                                                    | N/A                                                                                    | Base                  | Cisco TAC |

Périphériques - Gestion des périphériques

#### Étape 2 : Accédez à la section VTEP.

| Fire Dev                        | ewall Management Center<br>ces / Secure Firewall Interfaces          | Overview Analysis | Policies Devices | Objects Integratio | n       |                           |                 | Deploy Q 🔮 🛱 | admin v          |
|---------------------------------|----------------------------------------------------------------------|-------------------|------------------|--------------------|---------|---------------------------|-----------------|--------------|------------------|
| FTD-T/<br>Cisco Firep<br>Device | C<br>wer Threat Defense for VMware<br>Routing Interfaces Inline Sets | DHCP VTEP         |                  |                    |         |                           |                 |              | Save Cancel      |
|                                 |                                                                      |                   |                  |                    |         |                           | Q, Search by na | me Syn       | Add Interfaces * |
|                                 | Interface                                                            | Log               | Тур              | Sec                | MAC Add | IP Address                | P               | Virt         |                  |
|                                 | Diagnostic0/0                                                        | diagnostic        | Physical         |                    |         |                           | Disabled        | Global       | /                |
|                                 | GigabitEthernet0/0                                                   | INSIDE            | Physical         | INSIDE             |         | 172.16.201.254/24(Static) | Disabled        | Global       | 1                |
|                                 | Gigabit(themet0/1                                                    | OUTSIDE           | Physical         | OUTSIDE            |         | 172.16.203.1/24(Static)   | Disabled        | Global       | /                |
|                                 | GigabitEthernet0/2                                                   |                   | Physical         |                    |         |                           | Disabled        |              | /                |
|                                 | GigabitEthernet0/3                                                   |                   | Physical         |                    |         |                           | Disabled        |              | /                |
|                                 |                                                                      |                   |                  |                    |         |                           |                 |              |                  |

section VTEP

#### Étape 3 : Cochez la case Enable VNE et cliquez sur Add VTEP.

| Firewall Management Center Overview                                                                | Analysis Policies Devi | ces Objects Integration |   | Deploy Q 🧬 🗗 🕢 admin 🗸 📩 SECURE      |  |  |  |
|----------------------------------------------------------------------------------------------------|------------------------|-------------------------|---|--------------------------------------|--|--|--|
| FTD-TAC<br>Cisco Firepower Threat Defense for VMware<br>Device Routing Interfaces Inline Sets DHCP | VTEP                   |                         |   | You have unsaved changes Save Cancel |  |  |  |
| C Enable NVE                                                                                       |                        |                         |   | Add VTEP                             |  |  |  |
| ε                                                                                                  | N                      | v                       | N |                                      |  |  |  |
| No records to display                                                                              |                        |                         |   |                                      |  |  |  |
|                                                                                                    |                        |                         |   |                                      |  |  |  |
|                                                                                                    |                        |                         |   |                                      |  |  |  |

Activer NVE et ajouter VTEP

Étape 4 : Choisissez VxLAN comme type d'encapsulation, entrez la valeur Encapsulation Port et choisissez l'interface utilisée pour la source VTEP sur cette défense contre les menaces (Interface

#### Add VTEP

| Encapsulation type<br>VxLAN                                                                                          |           |
|----------------------------------------------------------------------------------------------------|-----------|
| Encapsulation port*<br>4789 (1024 - 65535)                                                                           |           |
| 1 ()                                                                                                    |           |
| VTEP Source Interface OUTSIDE                                                                                        |           |
| <ul> <li>Neighbor Address</li> <li>None</li> <li>Peer VTEP</li> <li>Peer Group</li> <li>Default Multicast</li> </ul> |           |
|                                                                                                    | Cancel OK |
| Ajouter un VTEP                                                                                                    |           |

0

Remarque : l'encapsulation VxLAN est celle par défaut. Pour AWS, vous pouvez choisir entre VxLAN et Geneve. La valeur par défaut est 4789, Any Encapsulation Port peut être choisi entre 1024 - 65535 plage selon la conception.

Étape 5 : Sélectionnez Peer Group et choisissez le groupe d'objets réseau créé dans la section de configuration précédente, puis cliquez sur OK.

## Add VTEP

| Encapsulation type                              |        |
|-------------------------------------------------|--------|
| VxLAN                                           |        |
| Encapsulation port* (1024 - 65535)              |        |
| NVE number                                      |        |
| 1 0                                             |        |
| VTEP Source Interface OUTSIDE  Neighbor Address |        |
| None Peer VTEP 💿 💿 Peer Group 🔿 Default Multic  | ast    |
| Network Group*     FPR1-VTEP-Group-Object       |        |
|                                                 | Cancel |

Groupe d'homologues - Groupe d'objets réseau

Étape 6 : Enregistrez les modifications.

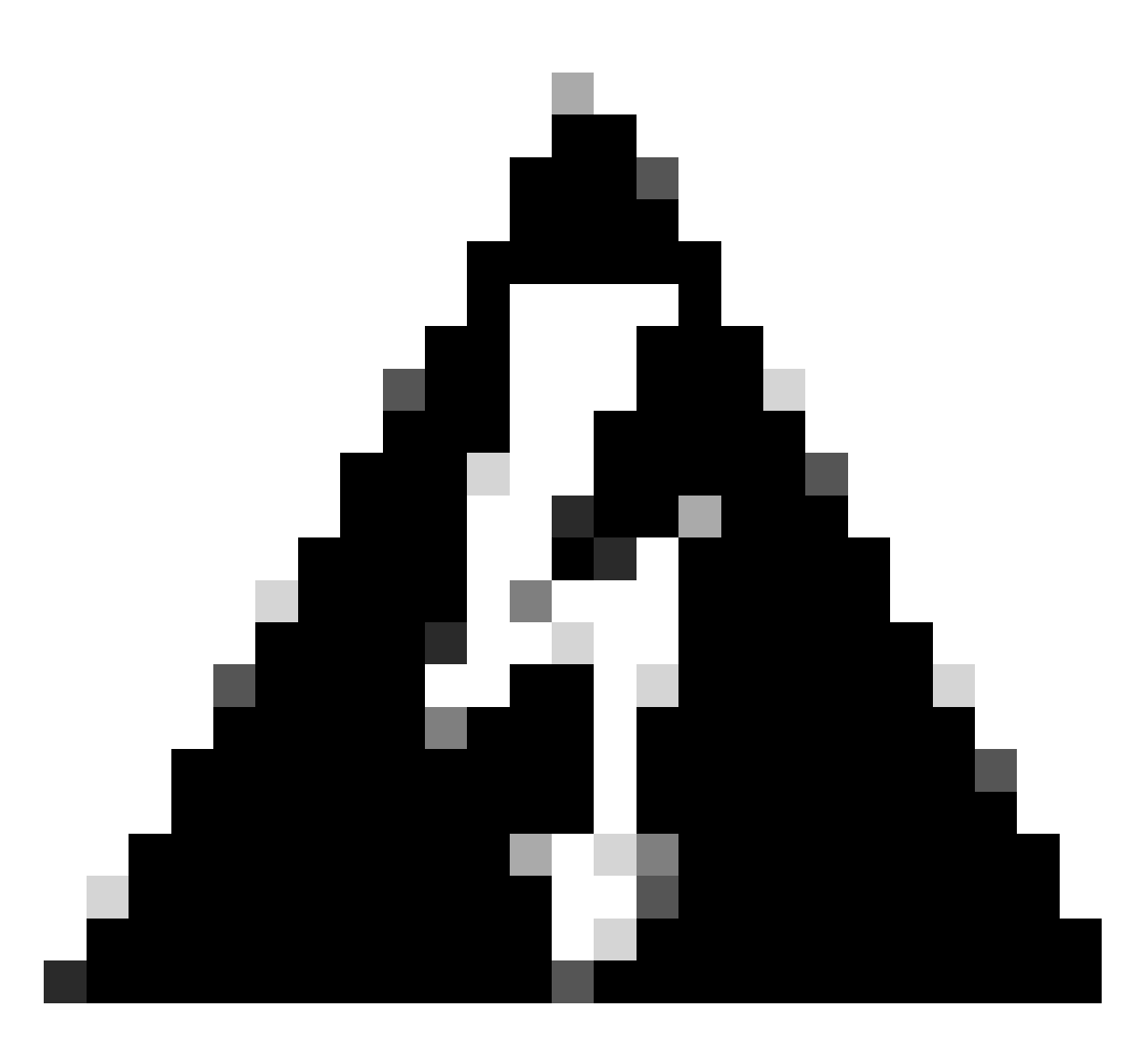

Avertissement : une fois les modifications enregistrées, un message de modification de trame jumbo s'affiche, MTU est modifié sur l'interface attribuée comme VTEP à 1554, assurez-vous d'utiliser le même MTU sur le réseau sous-jacent.

Étape 7 :Cliquez sur Interfaces et modifiez l'interface utilisée pour l'interface source VTEP. (Interface externe de ce guide de configuration)

| FTD-TAC<br>Cisco Firepower Threat Defense for VMware |                                  |            |          |         |         |                           |                  |         | Save Cancel |                  |
|------------------------------------------------------|----------------------------------|------------|----------|---------|---------|---------------------------|------------------|---------|-------------|------------------|
| Device                                               | Routing Interfaces Inline Sets D | DHCP VTEP  |          |         |         |                           |                  |         |             |                  |
|                                                      |                                  |            |          |         |         |                           | Q, Search by nar | me Sync | Device      | Add Interfaces * |
|                                                      | Interface                        | Log        | Тур      | Sec     | MAC Add | IP Address                | P                | Virt    |             |                  |
|                                                      | Oiagnostic0/0                    | diagnostic | Physical |         |         |                           | Disabled         | Global  | /           |                  |
|                                                      | GigabitEthernet0/0               | INSIDE     | Physical | INSIDE  |         | 172.16.201.254/24(Static) | Disabled         | Global  | /           |                  |
|                                                      | GigabitEthemet0/1                | OUTSIDE    | Physical | OUTSIDE |         | 172.16.203.1/24(Static)   | Disabled         | Global  | 1           |                  |
|                                                      | GigabitEthernet0/2               |            | Physical |         |         |                           | Disabled         |         | /           |                  |
|                                                      | GigabitEthemet0/3                |            | Physical |         |         |                           | Disabled         |         | /           |                  |
|                                                      |                                  |            |          |         |         |                           |                  |         |             |                  |

Externe comme interface source VTEP

### Étape 8 (Facultatif) :sur la page Général, cochez la case NVE Only, puis cliquez sur OK.

0

Edit Physical Interface

| General       | IPv4        | IPv6     | Path Monitoring | Hardware Configuration | Manager Access | Advanced  |
|---------------|-------------|----------|-----------------|------------------------|----------------|-----------|
| Name:         |             |          |                 |                        |                |           |
| OUTSIDE       |             |          |                 |                        |                |           |
| Enabled       |             |          |                 |                        |                |           |
| Manage        | ment Only   |          |                 |                        |                |           |
| Description:  |             |          |                 |                        |                |           |
|               |             |          |                 |                        |                |           |
| Mode:         |             |          |                 |                        |                |           |
| None          |             |          | •               |                        |                |           |
| Security Zor  | ie:         |          |                 |                        |                |           |
| OUTSIDE       |             |          | •               |                        |                |           |
| Interface ID: |             |          |                 |                        |                |           |
| GigabitEth    | ernet0/1    |          |                 |                        |                |           |
| MTU:          |             |          |                 |                        |                |           |
| 1554          |             |          |                 |                        |                |           |
| (64 - 9000)   |             |          |                 |                        |                |           |
| Priority:     |             |          |                 |                        |                |           |
| 0             |             |          | (0 - 65535)     |                        |                |           |
| Propagate S   | ecurity Gro | oup Tag: |                 |                        |                |           |
| NVE Only:     |             |          |                 |                        |                |           |
| $\checkmark$  |             |          |                 |                        |                |           |
|               |             |          |                 |                        |                |           |
|               |             |          |                 |                        |                | Cancel OK |
|               |             |          |                 |                        |                |           |

Configuration NVE uniquement

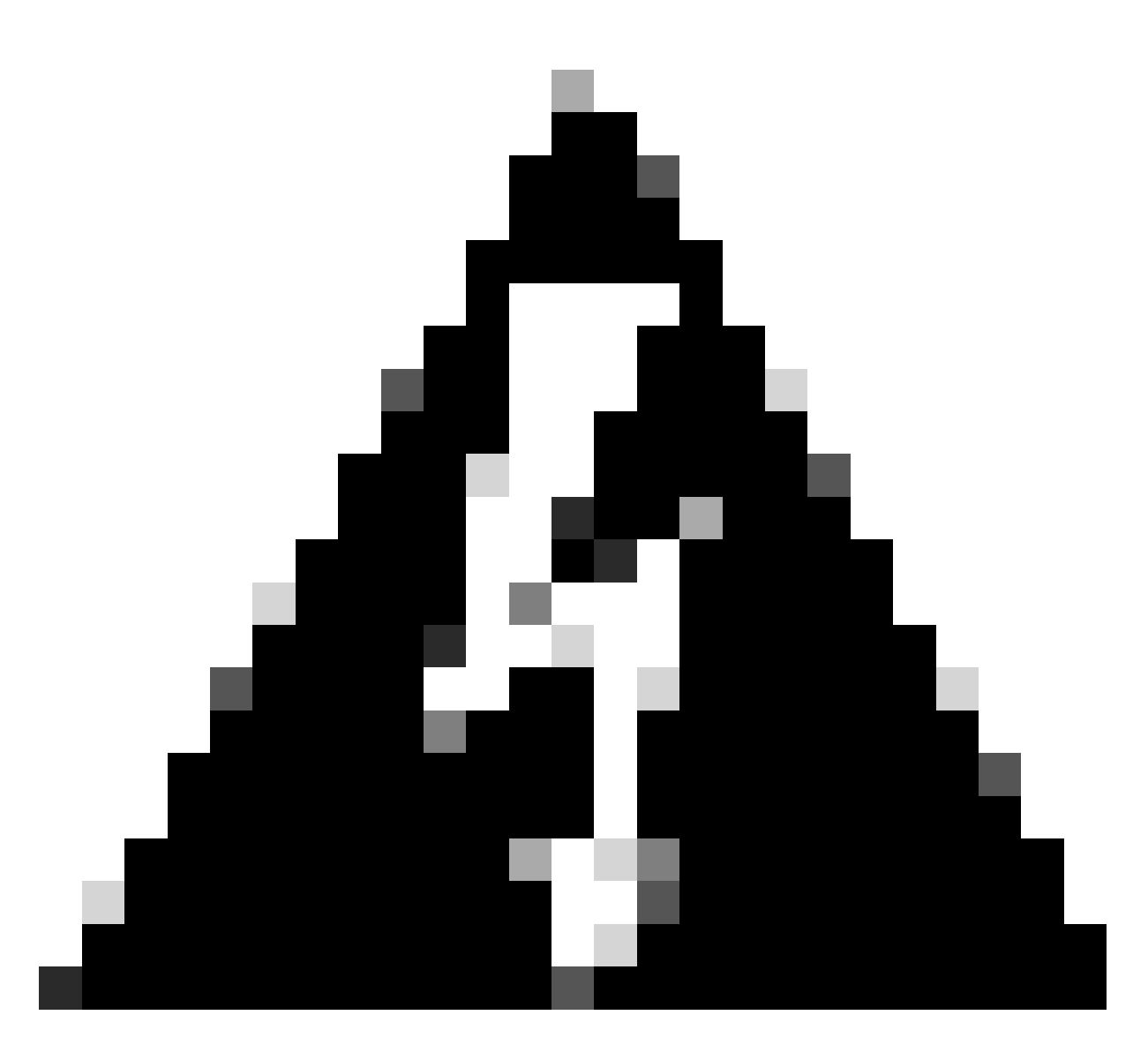

Avertissement : ce paramètre est facultatif pour le mode routé où ce paramètre limite le trafic au VXLAN et au trafic de gestion commun uniquement sur cette interface. Ce paramètre est automatiquement activé pour le mode pare-feu transparent.

Étape 9 : Enregistrez les modifications.

Configuration de l'interface VNI VTEP

Étape 1 : Naviguez dans Périphériques > Gestion des périphériques, et modifiez la défense contre les menaces.

| lysis | Policies              | Devices                                                                                              | Objects        | Integration                                                                                              |                                                                                            |                       |
|-------|-----------------------|----------------------------------------------------------------------------------------------------|----------------|----------------------------------------------------------------------------------------------------|--------------------------------------------------------------------------------------------|-----------------------|
| I (2) | Deploymer     Model   | Device Management<br>Device Upgrade<br>NAT<br>QoS<br>Platform Settings<br>FlexConfig<br>Certificates |                | VPN<br>Site To Site<br>Remote Access<br>Dynamic Access Poli<br>Troubleshooting<br>Site to Site Monitorin | Troubleshoot<br>File Download<br>Threat Defense CLI<br>Icy Packet Tracer<br>Packet Capture | Access Control Policy |
|       | FTDv for V            | /Mware                                                                                               | 7.2            | 5 N/A                                                                                                    | Base                                                                                       | Cisco TAC             |
|       | FTDv for VMware 7.2.5 |                                                                                                    | 7.2.5 N/A Base |                                                                                                    | Base                                                                                       | Cisco TAC             |

Périphériques - Gestion des périphériques

#### Étape 2 : Sous la section Interfaces, cliquez sur Add Interfaces > VNI Interfaces.

| FTD-TAC<br>Cisco Finpower Threat Defense for VMware<br>Device Routing Interfaces Intime Sets DHCP VTEP |                   |            |          |         |         |                           |                  |        | Save Cancel |                                               |
|----------------------------------------------------------------------------------------------------|-------------------|------------|----------|---------|---------|---------------------------|------------------|--------|-------------|-----------------------------------------------|
|                                                                                                    |                   |            |          |         |         |                           | Q, Search by nar | ne Sy  | nc Device   | Add Interfaces *                              |
|                                                                                                    | Interface         | Log        | Тур      | 5ec     | MAC Add | IP Address                | P                | Virt   |             | Redundant Interface<br>Bridge Group Interface |
|                                                                                                    | Diagnostic0/0     | diagnostic | Physical |         |         |                           | Disabled         | Global | 1           | Virtual Tunnel Interface                      |
|                                                                                                    | GigabitEthemet0/0 | INSIDE     | Physical | INSIDE  |         | 172.16.201.254/24(Static) | Disabled         | Global | /           | VNI Interface                                 |
|                                                                                                    | GigabitEthemet0/1 | OUTSIDE    | Physical | OUTSIDE |         | 172.16.203.1/24(Static)   | Disabled         | Global | /           |                                               |
|                                                                                                    | GigabitEthemet0/2 |            | Physical |         |         |                           | Disabled         |        | /           |                                               |
|                                                                                                    | GigabitEthemet0/3 |            | Physical |         |         |                           | Disabled         |        | /           |                                               |
|                                                                                                    |                   |            |          |         |         |                           |                  |        |             |                                               |

Interfaces - Ajouter des interfaces - Interfaces VNI

Étape 3 : Sous la section General, configurez l'interface VNI avec le nom, la description, la zone de sécurité, l'ID VNI et l'ID de segment VNI.

#### Add VNI Interface

| General IPv4 IPv6 Adv                                        | /anced      |
|--------------------------------------------------------------|-------------|
| Name:<br>VNI-1<br>Carabled<br>Description:                   |             |
| Security Zone:<br>VNI-1                                      |             |
| Priority:       0       VNI ID*:       100       (1 - 10000) | (0 - 65535) |
| VNI Segment ID:<br>10001                                     |             |
| Multicast Group IP<br>Address:                               |             |
| NVE Mapped to<br>VTEP Interface:<br>VVE Number:<br>1         |             |
|                                                              | Cancel OK   |

0

Ajouter une interface VNI

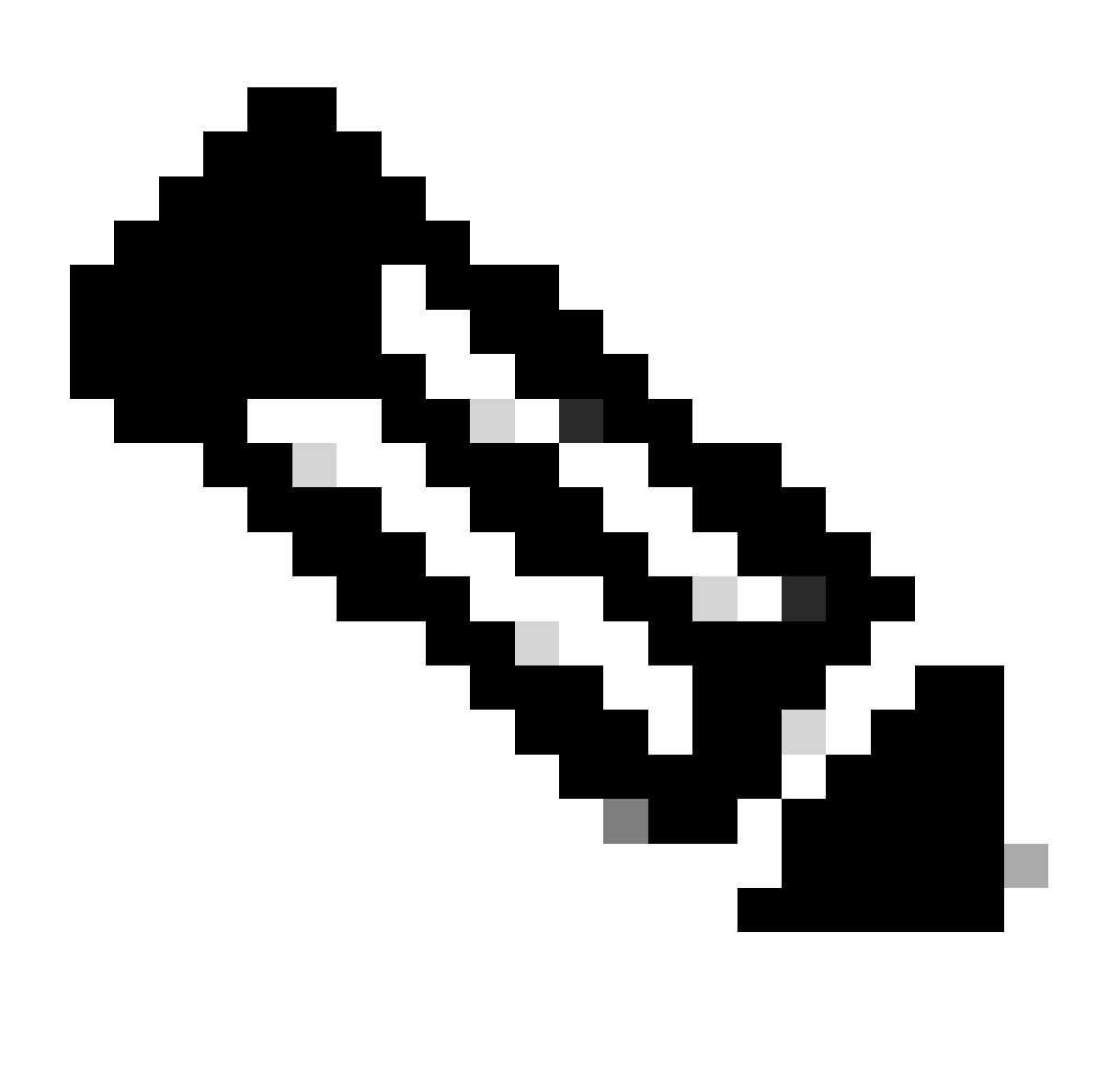

Remarque : l'ID VNI est configuré entre 1 et 10000 et l'ID de segment VNI est configuré entre 1 et 16777215 (l'ID de segment est utilisé pour l'étiquetage VXLAN).

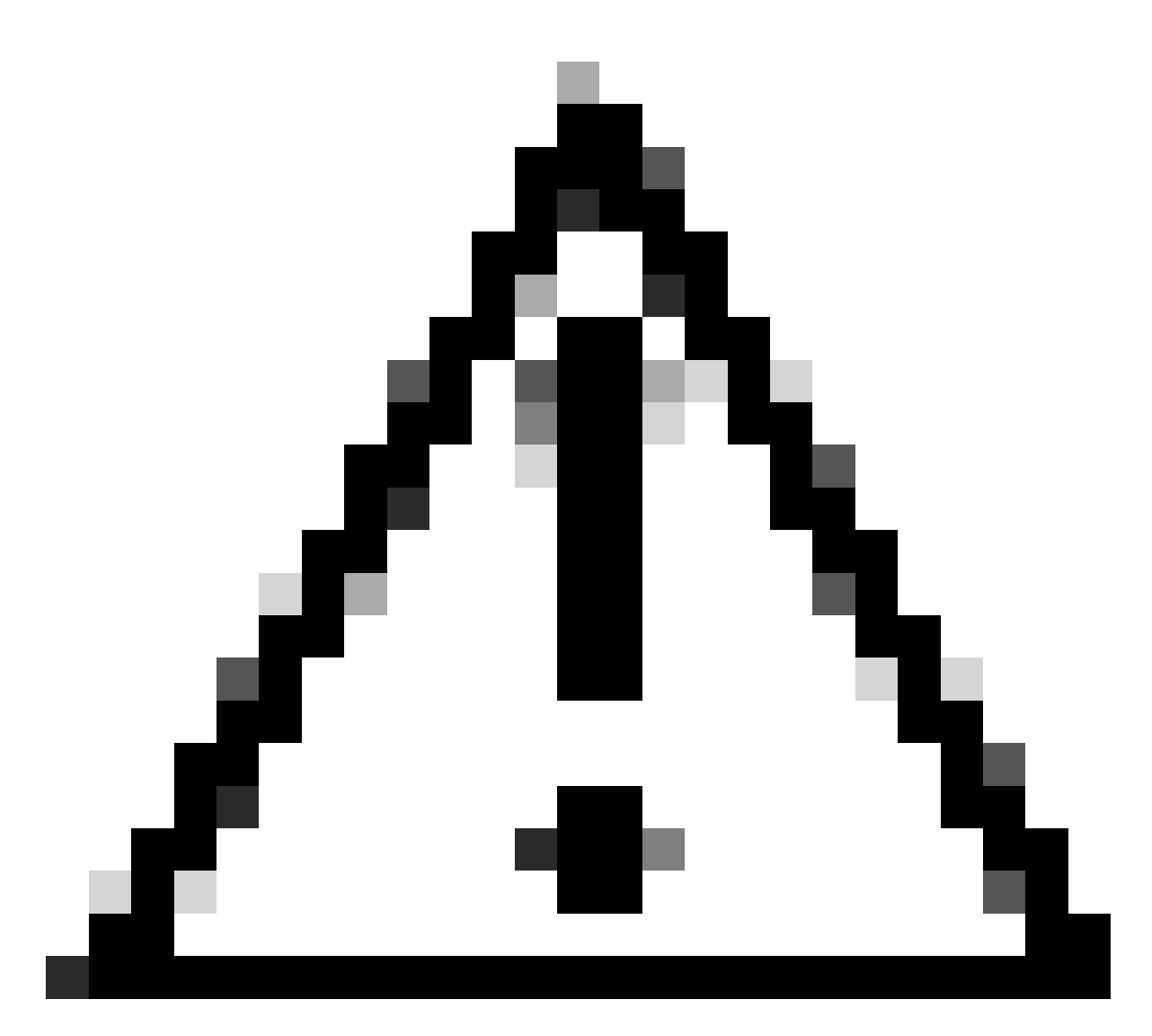

Attention : si le groupe de multidiffusion n'est pas configuré sur l'interface VNI, le groupe par défaut de la configuration de l'interface source VTEP est utilisé s'il est disponible. Si vous définissez manuellement une adresse IP d'homologue VTEP pour l'interface source VTEP, vous ne pouvez pas spécifier de groupe de multidiffusion pour l'interface VNI.

Étape 3 : Cochez la case NVE Mapped to VTEP Interface et cliquez sur OK.

#### Add VNI Interface

| General IPv4 IPv6 Ac                 | lvanced     |
|--------------------------------------|-------------|
| Name:                                | 7           |
| VNI-1                                |             |
| Enabled                              |             |
| Description:                         |             |
|                                      |             |
| Security Zone:                       |             |
| VNI-1 💌                              |             |
| Priority:                            |             |
| 0                                    | (0 - 65535) |
| VNI ID*:                             | _           |
| 100                                  |             |
| (1 - 10000)                          |             |
| VNI Segment ID:                      |             |
| 10001                                |             |
| (1 - 16777215)<br>Multicast Group IP |             |
| Address:                             |             |
|                                      |             |
| NVE Mapped to                        |             |
| VTEP Interface:                      |             |
|                                      |             |
| NVE Number:                          |             |
| 1                                    |             |
|                                      |             |
|                                      | Cancel      |

NVE mappé à l'interface VTEP

Étape 4 : configurez une route statique pour annoncer les réseaux de destination pour VXLAN à l'interface homologue VNI. Naviguez Routing > Static Route.

0

| Firewall Management<br>Devices / Secure Firewall Rout                                                  | Center Overview Analy       | rsis Policies Devices O | bjects Integration         |                          |          | Deploy | ् 🙆 🌣 🙆 admin | ence SECURE |
|----------------------------------------------------------------------------------------------------|-----------------------------|-------------------------|----------------------------|--------------------------|----------|--------|---------------|-------------|
| FTD-TAC<br>Cisco Fregower Threat Defense for VMware<br>Device Routing Interfaces Intime Sets DHCP VTEP |                             |                         |                            |                          |          |        |               |             |
| Manage Virtual Routers + Add Rout                                                                      |                             |                         |                            |                          |          |        |               | + Add Route |
| Global 🔻                                                                                               | Network +                   | Interface               | Leaked from Virtual Router | Gateway                  | Tunneled | Metric | Tracked       |             |
| Virtual Router Properties                                                                              | ▼ IPv4 Routes               |                         |                            |                          |          |        |               |             |
| ECMP<br>OSPF                                                                                           | FPR2-INSIDE-172.16.212.0-24 | VNI-1                   | Global                     | FPR2-VNI-IP-172.16.209.2 | false    | 1      |               | /1          |
| OSPFv3                                                                                                 | any-ipv4                    | OUTSIDE                 | Global                     | FPR1-GW-172.16.203.3     | false    | 10     |               | /1          |
| EIGRP                                                                                                  | ▼ IPv6 Routes               |                         |                            |                          |          |        |               |             |
| Policy Based Routing                                                                                   |                             |                         |                            |                          |          |        |               |             |
| Y BGP                                                                                                  |                             |                         |                            |                          |          |        |               |             |
| IPv4                                                                                                   |                             |                         |                            |                          |          |        |               |             |
| IPv6                                                                                                   |                             |                         |                            |                          |          |        |               |             |
| Static Moute                                                                                           |                             |                         |                            |                          |          |        |               |             |

#### Configuration de route statique

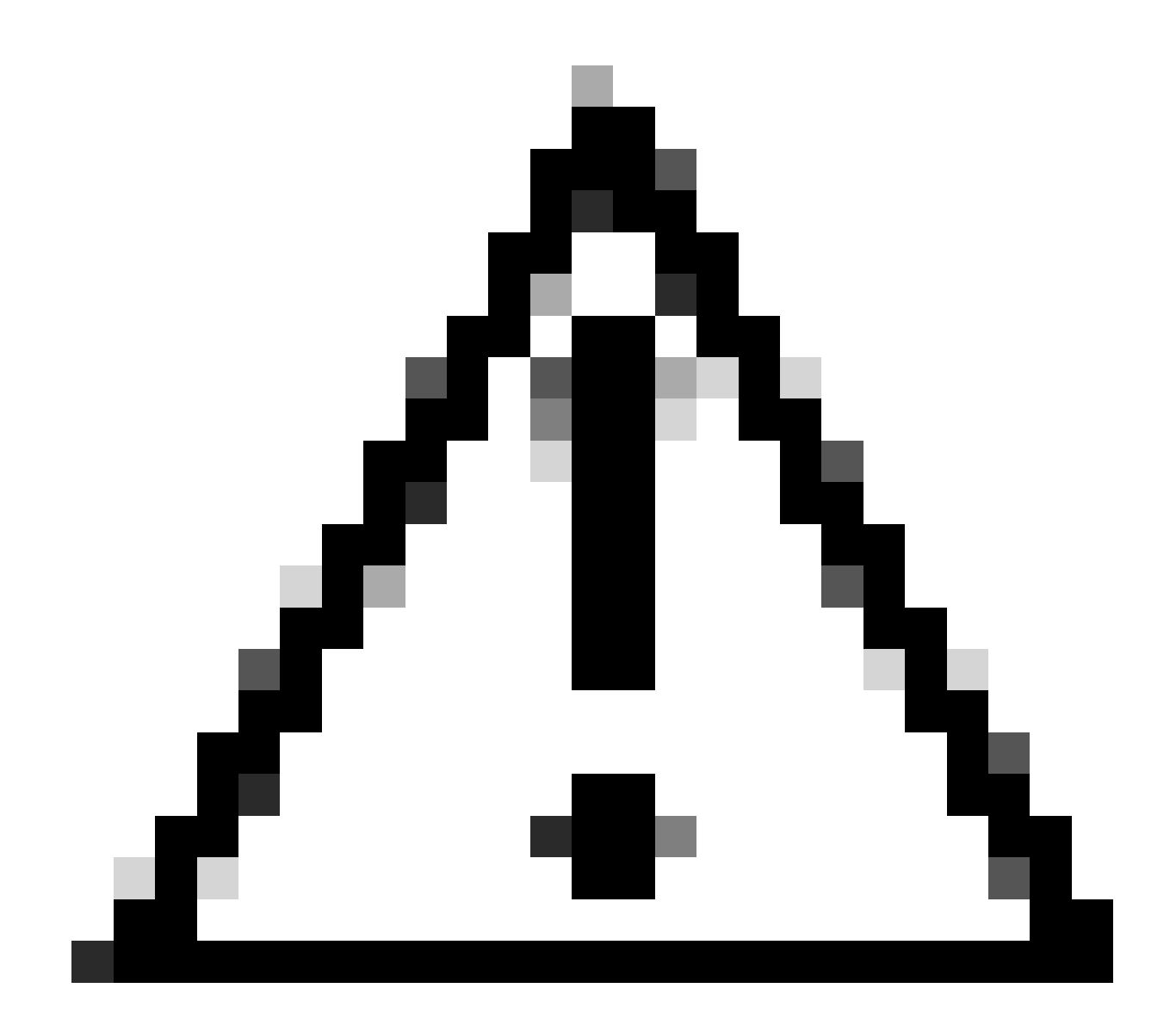

Attention : les réseaux de destination pour VXLAN doivent être envoyés via l'interface VNI homologue. Toutes les interfaces VNI doivent se trouver sur le même domaine de diffusion (segment logique).

Étape 5 : Enregistrez et déployez les modifications.

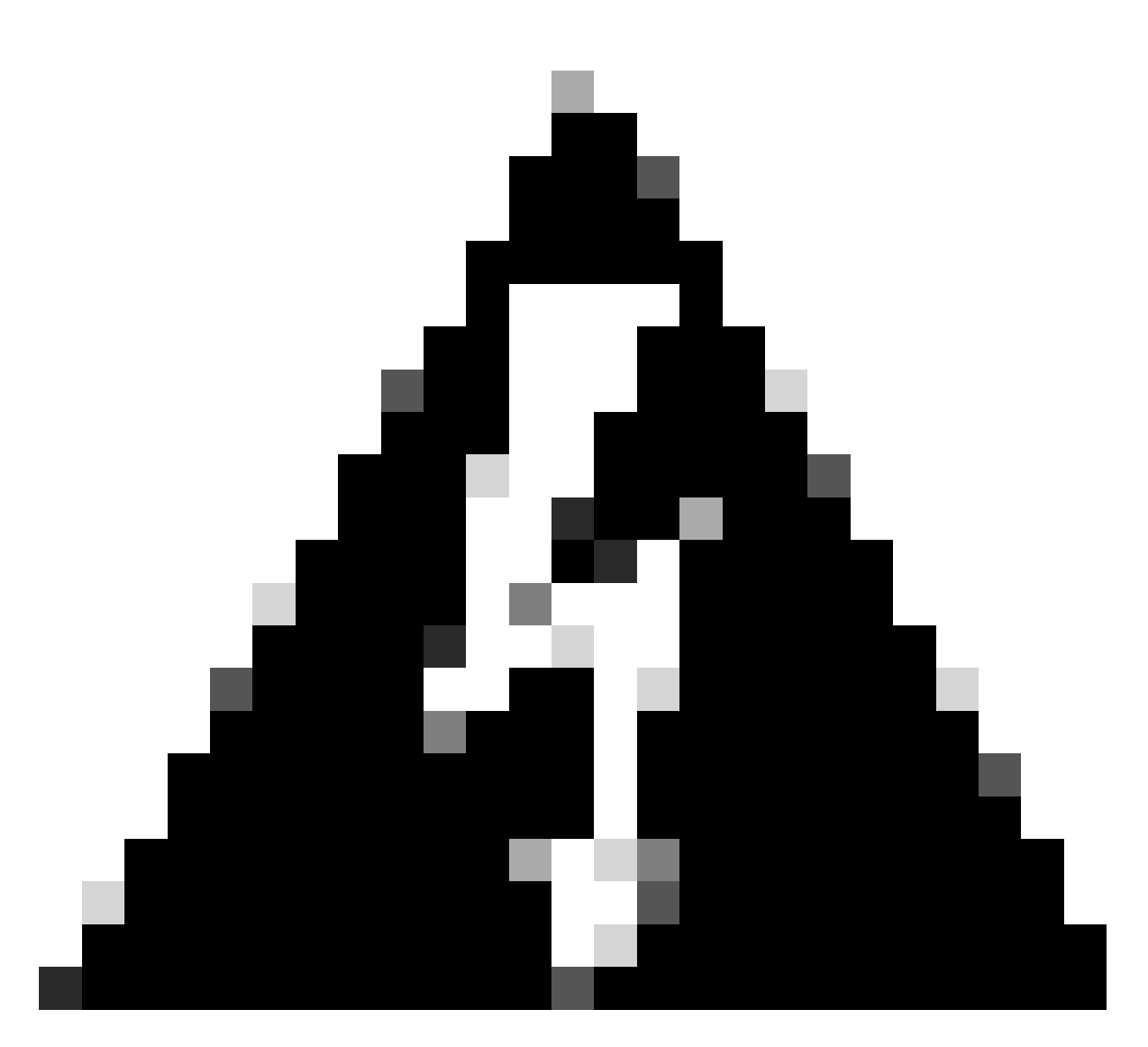

Avertissement : les avertissements de validation peuvent être vus avant le déploiement, assurez-vous que les adresses IP des homologues VTEP sont accessibles depuis l'interface source VTEP physique.

# Vérifier

Vérifiez la configuration NVE.

firepower# show running-config nve
nve 1
encapsulation vxlan
source-interface OUTSIDE
peer-group FPR1-VTEP-Group-Object

firepower# show nve 1 nve 1, source-interface "OUTSIDE" is up (nve-only cluster is OFF) IP address 172.16.203.1, subnet mask 255.255.255.0 Encapsulation: vxlan Encapsulated traffic statistics: 1309 packets input, 128170 bytes 2009 packets output, 230006 bytes 142 packets dropped Number of configured static peer VTEPs: 0 Configured static peer group: FPR1-VTEP-Group-Object Configured static peer group VTEPs: IP address 172.16.205.1 MAC address 0050.56b3.c30a (learned) IP address 172.16.207.1 MAC address 0050.56b3.c30a (learned) Number of discovered peer VTEPs: 1 Discovered peer VTEPs: IP address 172.16.205.1 IP address 172.16.207.1 Number of VNIs attached to nve 1: 1 VNIs attached: vni 100: proxy off, segment-id 10001, mcast-group none NVE proxy single-arm channel is off.

```
firepower# show nve 1 summary
nve 1, source-interface "OUTSIDE" is up (nve-only cluster is OFF)
Encapsulation: vxlan
Number of configured static peer VTEPs: 0
Configured static peer group: FPR1-VTEP-Group-Object
Number of discovered peer VTEPs: 2
Number of VNIs attached to nve 1: 1
NVE proxy single-arm channel is off.
```

Vérifiez la configuration de l'interface VNI.

firepower# show run interface
interface vni100
segment-id 10001
nameif VNI-1
security-level 0
ip address 172.16.209.1 255.255.255.0
vtep-nve 1

Vérifiez la configuration MTU sur l'interface VTEP.

firepower# show interface GigabitEthernet0/1
Interface GigabitEthernet0/1 "OUTSIDE", is up, line protocol is up
Hardware is net\_vmxnet3, BW 10000 Mbps, DLY 10 usec
Auto-Duplex(Full-duplex), Auto-Speed(10000 Mbps)
Input flow control is unsupported, output flow control is unsupported
MAC address 0050.56b3.26b8, MTU 1554
IP address 172.16.203.1, subnet mask 255.255.255.0

---[Output omitted] ---

Vérifiez la configuration de la route statique pour les réseaux de destination.

firepower# show run route
route OUTSIDE 0.0.0.0 0.0.0.0 172.16.203.3 10
route VNI-1 172.16.212.0 255.255.255.0 172.16.209.2 1
route VNI-1 172.16.215.0 255.255.255.0 172.16.209.3 1

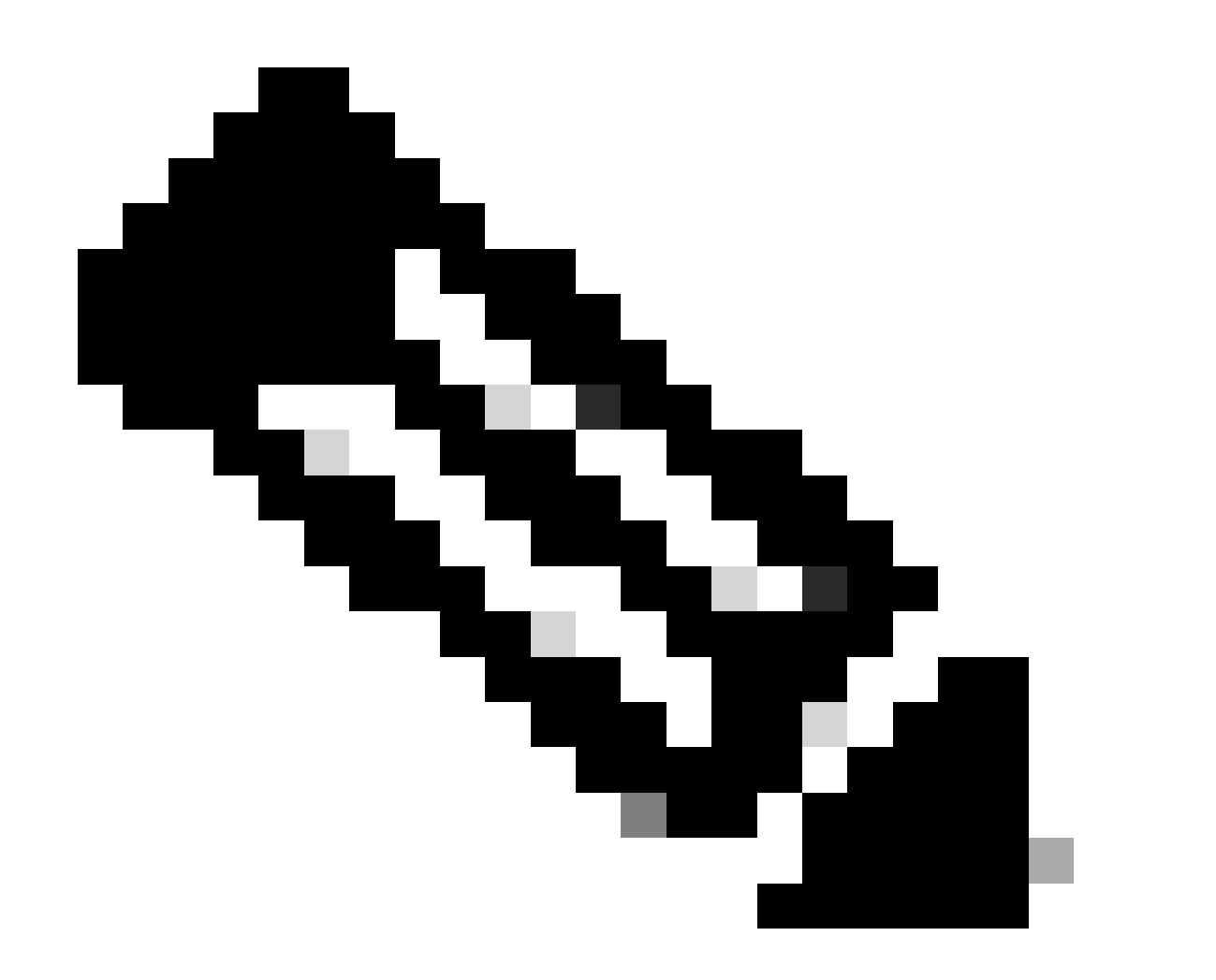

Remarque : vérifiez que les interfaces VNI sur tous les homologues sont configurées sur le même domaine de diffusion.

# Dépannage

Vérifiez la connectivité avec les homologues VTEP.

Homologue 1 :

firepower# ping 172.16.205.1
Type escape sequence to abort.
Sending 5, 100-byte ICMP Echos to 172.16.205.1, timeout is 2 seconds:
!!!!!
Success rate is 100 percent (5/5), round-trip min/avg/max = 1/1/1 ms

Homologue 2 :

firepower# ping 172.16.207.1
Type escape sequence to abort.
Sending 5, 100-byte ICMP Echos to 172.16.207.1, timeout is 2 seconds:
!!!!!
Success rate is 100 percent (5/5), round-trip min/avg/max = 1/1/1 ms

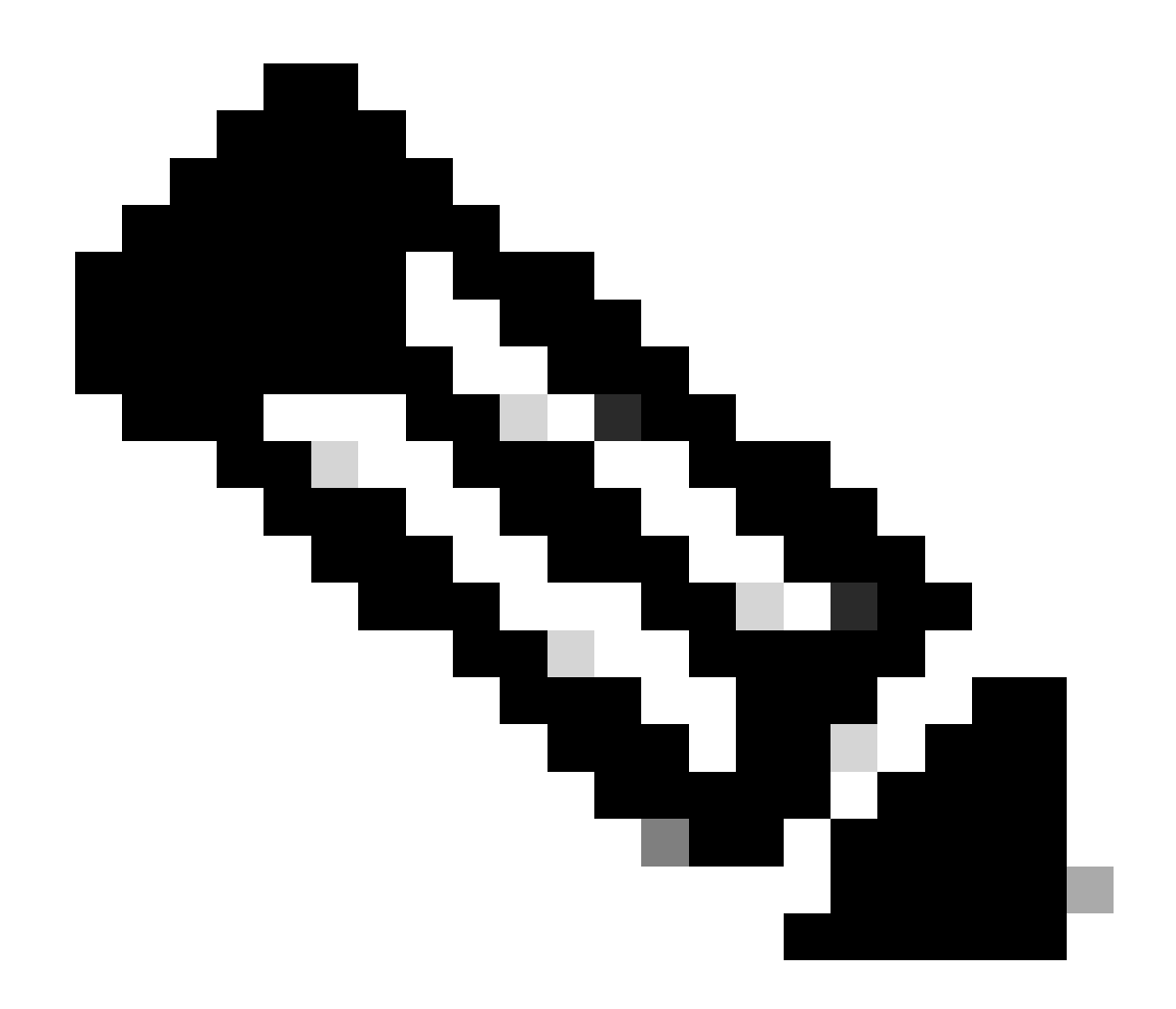

Remarque : un problème de connectivité d'homologue VTEP peut générer des échecs de déploiement sur Secure FMC. Assurez-vous de conserver la connectivité à toutes vos configurations d'homologues VTEP.

Vérifiez la connectivité avec les homologues VNI.

Homologue 1 :

firepower# ping 172.16.209.2
Type escape sequence to abort.
Sending 5, 100-byte ICMP Echos to 172.16.209.2, timeout is 2 seconds:
!!!!!
Success rate is 100 percent (5/5), round-trip min/avg/max = 1/2/10 ms

Homologue 2 :

```
firepower# ping 172.16.209.3
Type escape sequence to abort.
Sending 5, 100-byte ICMP Echos to 172.16.209.3, timeout is 2 seconds:
!!!!!
Success rate is 100 percent (5/5), round-trip min/avg/max = 1/2/10 ms
```

Parfois, une route statique incorrecte configurée peut générer des résultats ARP incomplets. Configurez une capture sur l'interface VTEP pour les paquets VXLAN et téléchargez-la au format pcap, n'importe quel outil d'analyse de paquets aide à confirmer s'il y a un problème avec les routes. Assurez-vous d'utiliser l'adresse IP de l'homologue VNI comme passerelle.

| Broadcast | ARP | 92 | <b>Who</b> | has | 172.16.203.3? | Tell  | 172.16.209.1 |
|-----------|-----|----|------------|-----|---------------|-------|--------------|
| Broadcast | ARP | 92 | Who        | has | 172.16.203.3? | Tell  | 172.16.209.1 |
| Broadcast | ARP | 92 | Who        | has | 172.16.203.3? | Tell  | 172.16.209.1 |
| Broadcast | ARP | 92 | Who        | has | 172.16.203.3? | Tell  | 172.16.209.1 |
| Broadcast | ARP | 92 | Who        | has | 172.16.203.3? | Tell  | 172.16.209.1 |
| Broadcast | ARP | 92 | Who        | has | 172.16.203.3? | Tell  | 172.16.209.1 |
| Broadcast | ARP | 92 | Who        | has | 172.16.203.3? | Tell  | 172.16.209.1 |
| Broadcast | ARP | 92 | Who        | has | 172.16.203.3? | Tell  | 172.16.209.1 |
| Broadcast | ARP | 92 | Who        | has | 172.16.203.3? | Tell  | 172.16.209.1 |
| Broadcast | APP | 92 | Libo.      | has | 172.16.203.32 | Tell. | 172.16.200.1 |

Problème de routage

Configurez les captures d'abandon ASP sur Secure FTD en cas d'abandon de pare-feu, vérifiez le compteur d'abandon ASP avec la commande show asp drop. Contactez le TAC Cisco pour une analyse.

Assurez-vous de configurer les règles de contrôle d'accès pour autoriser le trafic UDP VXLAN sur l'interface VNI/VTEP.

Parfois, les paquets VXLAN peuvent être fragmentés, assurez-vous de changer le MTU en trames jumbo sur le réseau sous-jacent pour éviter la fragmentation.

Configurez la capture sur l'interface Ingress/VTEP et téléchargez les captures au format .pcap pour l'analyse. Les paquets doivent inclure l'en-tête VXLAN sur l'interface VTEP,

| 1 2023-10-01 17:10:31.039823  | 172.16.201.1    | 172.16.212.2    | ICHP   | 148 Echo (ping) request | id=0x0032, seq=3285/54540, ttl=64 (reply in 2)     |
|-------------------------------|-----------------|-----------------|--------|-------------------------|----------------------------------------------------|
| 2 2023-10-01 17:10:31.041593  | 172.16.212.2    | 172.16.201.1    | ICHP   | 148 Echo (ping) reply   | id=0x0032, seq=3285/54540, ttl=128 (request in 1)  |
| 3 2023-10-01 17:10:32.042127  | 172.16.201.1    | 172.16.212.2    | ICMP   | 148 Echo (ping) request | id=0x0032, seq=3286/54796, ttl=64 (reply in 4)     |
| 4 2023-10-01 17:10:32.043698  | 172.16.212.2    | 172.16.201.1    | ICHP   | 148 Echo (ping) reply   | id=0x0032, seq=3286/54796, ttl=128 (request in 3)  |
| 5 2023-10-01 17:10:33.044171  | 172.16.201.1    | 172.16.212.2    | ICHP   | 148 Echo (ping) request | id=0x0032, seq=3287/55052, ttl=64 (reply in 6)     |
| 6 2023-10-01 17:10:33.046140  | 172.16.212.2    | 172.16.201.1    | ICHP   | 148 Echo (ping) reply   | id=0x0032, seq=3287/55052, ttl=128 (request in 5)  |
| 7 2023-10-01 17:10:34.044797  | 172.16.201.1    | 172.16.212.2    | ICMP   | 148 Echo (ping) request | id=0x0032, seq=3288/55308, ttl=64 (reply in 8)     |
| 8 2023-10-01 17:10:34.046430  | 172.16.212.2    | 172.16.201.1    | ICHP   | 148 Echo (ping) reply   | id=0x0032, seq=3288/55308, ttl=128 (request in 7)  |
| 9 2023-10-01 17:10:35.046903  | 172.16.201.1    | 172.16.212.2    | ICHP   | 148 Echo (ping) request | id=0x0032, seq=3289/55564, ttl=64 (reply in 10)    |
| 10 2023-10-01 17:10:35.049527 | 172.16.212.2    | 172.16.201.1    | ICHP   | 148 Echo (ping) reply   | id=0x0032, seq=3289/55564, ttl=128 (request in 9)  |
| 11 2023-10-01 17:10:36.048352 | 172.16.201.1    | 172.16.212.2    | ICHP   | 148 Echo (ping) request | id=0x0032, seq=3290/55820, ttl=64 (reply in 12)    |
| 12 2023-10-01 17:10:36.049832 | 172.16.212.2    | 172.16.201.1    | ICHP   | 148 Echo (ping) reply   | id=0x0032, seq=3290/55820, ttl=128 (request in 11) |
| 13 2023-10-01 17:10:37.049786 | 172.16.201.1    | 172.16.212.2    | ICHP   | 148 Echo (ping) request | id=0x0032, seq=3291/56076, ttl=64 (reply in 14)    |
| 44 0000 40 01 47-40-37 OF446F | A 70 A 47 040 0 | ATTA A.C. ANA A | 7.0100 | And Kaba datash analy   | 14 0.0033 3003 (22032                              |

Ping capturé avec en-tête VXLAN

| > Frame 8: 148 bytes on wire (1184 bits), 148 bytes captured (1184 bits)                          |  |
|---------------------------------------------------------------------------------------------------|--|
| › Ethernet II, Src: Whware_b3:ba:6a (00:50:56:b3:ba:6a), Dst: Whware_b3:6e:68 (00:50:56:b3:6e:68) |  |
| Internet Protocol Version 4, Src: 172.16.205.1, Dst: 172.16.203.1                                 |  |
| > User Datagram Protocol, Src Port: 61587, Dst Port: 4789                                         |  |
| Virtual eXtensible Local Area Network                                                             |  |
| Flags: 0x0800, VXLAN Network ID (VNI)                                                             |  |
| Group Policy ID: 0                                                                                |  |
| VXLAN Network Identifier (VNI): 10001                                                             |  |
| Reserved: 0                                                                                       |  |
| Ethernet II, Src: Whware_b3:ba:6a (00:50:56:b3:ba:6a), Dst: Whware_b3:26:b8 (00:50:56:b3:26:b8)   |  |
| > Destination: WWare_b3:26:b8 (00:50:56:b3:26:b8)                                                 |  |
| Source: Whare_b3:ba:6a (00:50:56:b3:ba:6a)                                                        |  |
| Type: IPv4 (0x0600)                                                                               |  |
| Internet Protocol Version 4, Src: 172.16.212.2, Dst: 172.16.201.1                                 |  |
| > Internet Control Message Protocol                                                               |  |
|                                                                                                   |  |
|                                                                                                   |  |
|                                                                                                   |  |

# Informations connexes

- Configuration des interfaces VXLAN
- Exemples d'utilisation VXLAN
- Traitement des paquets VXLAN
- <u>Configuration de l'interface source VTEP</u>
- Configuration de l'interface VNI
- <u>Assistance technique de Cisco et téléchargements</u>

#### À propos de cette traduction

Cisco a traduit ce document en traduction automatisée vérifiée par une personne dans le cadre d'un service mondial permettant à nos utilisateurs d'obtenir le contenu d'assistance dans leur propre langue.

Il convient cependant de noter que même la meilleure traduction automatisée ne sera pas aussi précise que celle fournie par un traducteur professionnel.